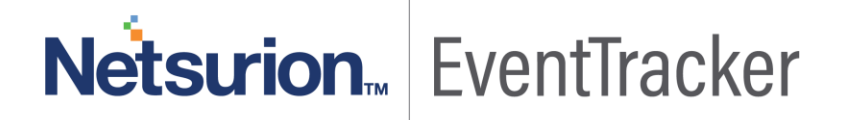

# Integrate Netgear prosafe

EventTracker v9.x and above

Publication Date: August 12, 2019

### Abstract

This guide provides instructions to retrieve Netgear prosafe event logs and integrate it with EventTracker. Once EventTracker is configured to collect and parse these logs, dashboard and reports can be configured to monitor Netgear prosafe GS748Tv5 switches.

#### Audience

The configurations detailed in this guide are consistent with EventTracker version v9.x or above and Netgear prosafe GS748Tv5 switches.

The information contained in this document represents the current view of Netsurion on the issues discussed as of the date of publication. Because Netsurion must respond to changing market conditions, it should not be interpreted to be a commitment on the part of Netsurion, and Netsurion cannot guarantee the accuracy of any information presented after the date of publication.

This document is for informational purposes only. Netsurion MAKES NO WARRANTIES, EXPRESS OR IMPLIED, AS TO THE INFORMATION IN THIS DOCUMENT.

Complying with all applicable copyright laws is the responsibility of the user. Without limiting the rights under copyright, this paper may be freely distributed without permission from Netsurion, if its content is unaltered, nothing is added to the content and credit to Netsurion is provided.

Netsurion may have patents, patent applications, trademarks, copyrights, or other intellectual property rights covering subject matter in this document. Except as expressly provided in any written license agreement from Netsurion, the furnishing of this document does not give you any license to these patents, trademarks, copyrights, or other intellectual property.

The example companies, organizations, products, people and events depicted herein are fictitious. No association with any real company, organization, product, person or event is intended or should be inferred.

© 2019 Netsurion. All rights reserved. The names of actual companies and products mentioned herein may be the trademarks of their respective owners.

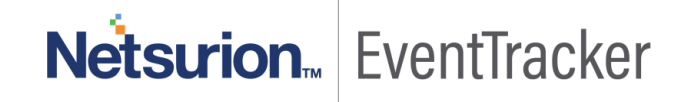

# Table of Contents

| Abstract                                                                                                    | 1                                                                          |
|----------------------------------------------------------------------------------------------------|----------------------------------------------------------------------------|
| Audience                                                                                                    | 1                                                                          |
| Overview                                                                                                    | 3                                                                          |
| Prerequisites                                                                                                    | 3                                                                          |
| Configuring Netgear prosafe to forward log to EventTracker<br>Configuring the syslog.                                                                                                    | 3<br>3                                                                     |
| Configuring the command log                                                                                                    | 4                                                                          |
| Configuring the console log                                                                                                    | 4                                                                          |
| Configuring the buffer logs                                                                                                    | 5                                                                          |
| EventTracker Knowledge Pack<br>Alerts                                                                                                    | 5<br>5                                                                     |
| Flex Reports                                                                                                    | 6                                                                          |
| Dashboards                                                                                                    | 9                                                                          |
| Saved Searches                                                                                                    | 11                                                                         |
|                                                                                                    |                                                                            |
| Importing Netgear prosafe knowledge pack into EventTracker<br>Alerts                                                                                                    | 11<br>12                                                                   |
| Importing Netgear prosafe knowledge pack into EventTracker<br>Alerts<br>Knowledge object                                                                                                    | 11<br>12<br>13                                                             |
| Importing Netgear prosafe knowledge pack into EventTracker<br>Alerts<br>Knowledge object<br>Token template                                                                                                    | 11<br>12<br>13<br>14                                                       |
| Importing Netgear prosafe knowledge pack into EventTracker<br>Alerts<br>Knowledge object<br>Token template<br>Flex Reports                                                                                                    | 11<br>12<br>13<br>14<br>16                                                 |
| Importing Netgear prosafe knowledge pack into EventTracker<br>Alerts<br>Knowledge object<br>Token template<br>Flex Reports<br>Category                                                                                                    | 11<br>12<br>13<br>14<br>16<br>17                                           |
| Importing Netgear prosafe knowledge pack into EventTracker                                                                                                    | 11<br>12<br>13<br>14<br>16<br>17<br>18                                     |
| Importing Netgear prosafe knowledge pack into EventTracker<br>Alerts<br>Knowledge object<br>Token template<br>Flex Reports<br>Category<br>Dashboard<br>Verifying Netgear prosafe knowledge pack in EventTracker<br>Alerts                     | 11<br>12<br>13<br>14<br>16<br>17<br>18<br>20<br>20                         |
| Importing Netgear prosafe knowledge pack into EventTracker<br>Alerts<br>Knowledge object<br>Token template<br>Flex Reports<br>Category<br>Dashboard<br>Verifying Netgear prosafe knowledge pack in EventTracker<br>Alerts<br>Knowledge object | 11<br>12<br>13<br>14<br>16<br>17<br>18<br>20<br>20<br>20<br>20             |
| Importing Netgear prosafe knowledge pack into EventTracker                                                                                                    | 11<br>12<br>13<br>14<br>16<br>17<br>18<br>20<br>20<br>20<br>20<br>21       |
| Importing Netgear prosafe knowledge pack into EventTracker                                                                                                    | 11<br>12<br>13<br>14<br>16<br>17<br>18<br>20<br>20<br>20<br>20<br>21<br>22 |
| Importing Netgear prosafe knowledge pack into EventTracker                                                                                                    | 11<br>12<br>13<br>14<br>16<br>17<br>18<br>20<br>20<br>20<br>21<br>22<br>22 |

# Netsurion... EventTracker

## Overview

Netgear prosafe Web Managed Switches (previously called Prosafe Unmanaged Plus Switches) are an upgrade from unmanaged switches. Prosafe Web Managed Switches are plug-and-play for easy deployment, but also support additional configuration and monitoring features using a web browser-based GUI.

EventTracker collects the event logs delivered from Netgear prosafe for creating a reports, dashboard and alerts. Among the event types, we are considering: Login failure, Login success, Link up/down and authentication failure etc. EventTracker helps you to visualize the Netgear prosafe activities in the dashboard. EventTracker triggers alert whenever a user login attempt failed and the authentication failed by user.

## Prerequisites

- Admin access permissions required to make configuration changes on the Netgear prosafe.
- Make sure the exception for port 514 in firewall of EventTracker Manager system.

# Configuring Netgear prosafe to forward log to EventTracker

### Configuring the syslog.

- 1. Login to Netgear prosafe switch user interface.
- 2. From the main menu, select Monitoring > Logs > Syslog Configuration.

| System Switchur      | ig kouting Go   | 5 Security       | Monitoring | Mainten   | once Help       | Index |
|----------------------|-----------------|------------------|------------|-----------|-----------------|-------|
| forte Logs Minoring  | shew            |                  |            |           |                 |       |
| Buffered Logs        | Syslog Configu  | ration           |            |           |                 |       |
| Command Log          | Syslog Configu  | ration           | -          |           |                 | 30    |
| Console Log          | Admin Status    |                  | Oisable    | # Enable  |                 |       |
| Configuration        | Local UDP Port  |                  | 514        |           | (1 to 65515)    |       |
| Systep Configuration | Messages Receiv | ed               | 40543      |           | -               |       |
| Trap Logs            | Messages Relaye | d                | 10         |           |                 |       |
| Event Logs           | Messages Ignore | d                | 0          |           |                 |       |
| Persistent Logs      |                 |                  |            |           |                 |       |
|                      | Host Configura  | tion             |            |           | 24              | 22    |
|                      | 1P Address T    | ype Host Address | SI         | atus Port | Severity Filter |       |
|                      |                 |                  |            |           |                 |       |
|                      | 10 10-4         | 192,106,110,1    | 00 Ac      | tive 514  | Informational   | T     |

Figure 1

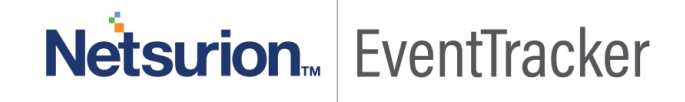

- 3. In the syslog Configuration, next to the Admin Status, select the Enable radio button.
- 4. In the Host configuration, provide IP Address type, Host addresss and Port number.
- 5. Click Apply.

#### Configuring the command log.

1. Select Monitoring > Logs > Command Log.

| System Sv                                                                                              | ritching             | Routing    | Qo5                    | Security                   | Monitoring | Maintenance | Help | Index | LOOOVI    |
|----------------------------------------------------------------------------------------------------|----------------------|------------|------------------------|----------------------------|------------|-------------|------|-------|-----------|
| Parts Logs M                                                                                           | moning               |            |                        |                            |            |             |      |       |           |
| Buffered Logs<br>Communication<br>Configuration<br>Sys Log<br>Configuration<br>Trap Logs<br>Event Logs | Comr<br>Cou<br>Admin | nand Log C | onfigura<br>mfiguratio | tion<br>a<br>Ofsable • Ena | Die        |             |      |       |           |
|                                                                                                    |                      |            |                        |                            |            |             |      | CAN   | COL CARRY |

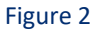

- 2. Under Command Log, for Admin Status, select the Enable radio button.
- 3. Click Apply.

#### Configuring the console log.

1. Select Monitoring > Logs > Console Log.

| Buffered Logs<br>Command Log                                                          | Console Log Config              | uration                      | _ |  |
|---------------------------------------------------------------------------------------|---------------------------------|------------------------------|---|--|
| Configuration<br>Configuration<br>Sys Log<br>Configuration<br>Trap Logs<br>Event Logs | Admin Status<br>Severity Filter | Cnable     Disable     Alert |   |  |

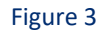

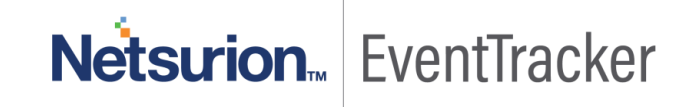

- 2. Under **Console Log** Configuration, for **Admin Status**, select the **Enable** radio button.
- 3. Click Apply.

### Configuring the buffer logs.

1. Select Monitoring > Logs > Buffer Logs.

| Ports   Logs   Min                                                                        | oring                                                                                   |                                                           |  |
|-------------------------------------------------------------------------------------------|-----------------------------------------------------------------------------------------|-----------------------------------------------------------|--|
| Rufferred Loge<br>Command Log<br>Configuration<br>Console Log<br>Configuration<br>Sys Log | Buffered Logs Buffered Logs Admin Status Behavior Wrap                                  | ) Enable                                                  |  |
| Trap Logs<br>Event Logs                                                                   | Message Log<br>Total number of Messages 369 (displaying                                 | ) g only the last 128 messages)                           |  |
|                                                                                           | Description                                                                             |                                                           |  |
|                                                                                           | <14> Jan 1 02:14:37 0.0.0.0-1 UNKN[774665<br>371 %% DNS Client: Configured DNS server 1 | 9480]: dns_client_bcrc.c(195)<br>192.168.10.1 unreachable |  |
|                                                                                           | <14> Jan 1 02:13:26 0.0.0.0-1 UNKN[774665<br>370 %% DNS Client: Configured DNS server 1 | 9480]: dns_client_txrx.c(195)<br>192.168.10.1 unreachable |  |
|                                                                                           | <14> Jan 1 02:12:15 0.0.0.0-1 UNKN[774665<br>369 %% DNS Client: Configured DNS server 1 | 9480]: dns_client_txnx.c(195)<br>192.168.10.1 unreachable |  |
|                                                                                           | <6> Jan 1 02:11:04 0.0.0-1 UNKN[7746694                                                 | 480)r dns_client_txnc.c(195)                              |  |

Figure 4

- 2. Under Buffer Logs, for Admin Status, select the Enable radio button.
- 3. Click Apply.

## EventTracker Knowledge Pack

Once logs are received by EventTracker manager, Knowledge Packs can be configured into EventTracker. The following Knowledge Packs are available in EventTracker to support **Netgear prosafe**.

#### Alerts

- **Netgear prosafe: Authentication failed** This alert is generated when user is unable to pass authentication. Using this alert, we can track authentication failure and account compromise detection, abnormal authentication attempts, off hour authentication attempts etc.
- **Netgear prosafe: Login failed** This alert is generated when user fails to login. We can identify brute force attack when any an IP or any host has multiple login failures within half an hour.

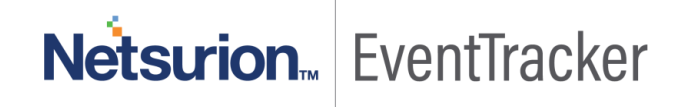

#### **Flex Reports**

 Netgear prosafe – Login success - This report provides detailed information related to user login success. Using this report, we can find out username, login time, computer name and from which IPaddress user is connected.

| LogTime                | Computer | Source IP       | Source User |
|------------------------|----------|-----------------|-------------|
| 08/05/2019 06:35:39 PM | NETGEAR1 | 192.16.0.55     |             |
| 08/05/2019 05:29:32 PM | NETGEAR  | 172.16.166.231  |             |
| 08/05/2019 05:30:00 PM | NETGEAR  | 172.16.166.231  | 8           |
| 08/06/2019 10:30:16 AM | NG1      | 192.108.10.20   | admin       |
| 08/06/2019 10:30:15 AM | NG1      | 192.108.10.10   | admin       |
| 08/06/2019 10:30:15 AM | NG1      | 192.108.100.50  | admin       |
| 08/05/2019 06:42:54 PM | NG1      | 192.108.110.100 | admin       |

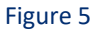

#### Sample Logs:

| event_category                                                                                                    | +- 0                                                                                                    |
|----------------------------------------------------------------------------------------------------|----------------------------------------------------------------------------------------------------|
| event_computer                                                                                                    | +- NG2                                                                                                    |
| event_datetime                                                                                                    | +- 8/8/2019 10:30:16 AM                                                                                                 |
| event_datetime_utc                                                                                                    | +- 1565240416                                                                                                    |
| event_description                                                                                                    | 54.100.100-1 General [129997136] : main_login.c(214) 40843 %% HTTP Session 11 initiated for user admin connected from 1 |
|                                                                                                    | 92.108.10.20                                                                                                    |
| event_id                                                                                                    | +- 3230                                                                                                    |
| event_log_type                                                                                                    | +- Application                                                                                                    |
| event_source                                                                                                    | +- syslog local                                                                                                    |
| event_type                                                                                                    | +- Information                                                                                                    |
| event_user_domain                                                                                                    | +- N/A                                                                                                    |
| event_user_name                                                                                                    | +- N/A                                                                                                    |
| log_source                                                                                                    | +- Netgear Prosafe all events                                                                                           |
| logon_type                                                                                                    | +- user admin connected                                                                                                 |
| <pre>src_ip_address</pre>                                                                                                    | +- 192.108.10.20                                                                                                    |
| <pre>src_ip_address_geoip.city_name</pre>                                                                                                    | +- Virginia Beach                                                                                                    |
| <pre>src_ip_address_geoip.continent_nar</pre>                                                                                                    | n <del>t</del> - North America                                                                                          |
| <pre>src_ip_address_geoip.country_iso_country_iso_country_</pre> | o <del>de</del> US                                                                                                    |
| <pre>src_ip_address_geoip.region_name</pre>                                                                                                    | +- Virginia                                                                                                    |
| <pre>src_ip_address_geoip.location.lat</pre>                                                                                                    | +- 36.9205                                                                                                    |
| <pre>src_ip_address_geoip.location.lon</pre>                                                                                                    | +76.0192                                                                                                    |
| src user name                                                                                                    | +- admin                                                                                                    |

Figure 6

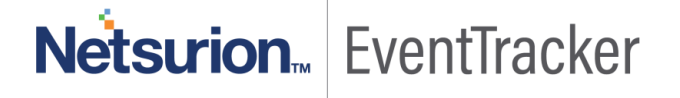

Netgear prosafe – Login failure – This report provides detailed information related to user login failure.
 Using this report, we can find out which user is failed to login and on which system he/she is trying to login.

| LogTime                | Computer | User   |
|------------------------|----------|--------|
| 08/06/2019 10:30:16 AM | NG1      | Admin  |
| 08/06/2019 10:30:15 AM | NG1      | admin  |
| 08/06/2019 10:30:15 AM | NG1      | Admin  |
| 08/05/2019 06:35:06 PM | NETGEAR1 | admin  |
| 08/05/2019 06:35:06 PM | NETGEAR1 | Admin  |
| 08/05/2019 05:29:32 PM | NETGEAR  | Admin  |
| 08/05/2019 06:42:50 PM | NG1      | Kevin  |
| 08/05/2019 06:35:38 PM | NETGEAR1 | Kevin  |
| 08/05/2019 06:35:45 PM | NETGEAR1 | Kevin  |
| 08/05/2019 06:35:43 PM | NETGEAR1 | Kevin  |
| 08/06/2019 10:30:15 AM | NG1      | Maria  |
| 08/05/2019 06:35:38 PM | NETGEAR1 | Maria  |
| 08/06/2019 10:30:15 AM | NG1      | Robert |

Figure 7

#### Sample Logs:

| event_category     | +- 0                                                                                               |
|--------------------|----------------------------------------------------------------------------------------------------|
| event_computer     | +- NG2                                                                                             |
| event_datetime     | +- 8/8/2019 10:30:16 AM                                                                            |
| event_datetime_utc | +- 1565240416                                                                                      |
| event_description  | 54.100.100-1 TRAPMGR[129997136] : traputil.c(658) 40841 %% Failed user login with user ID: Johnson |
| event_id           | +- 3230                                                                                            |
| event_log_type     | + - Application                                                                                    |
| event_source       | +- syslog local                                                                                    |
| event_type         | +- Information                                                                                     |
| event_user_domain  | +- N/A                                                                                             |
| event_user_name    | +- N/A                                                                                             |
| log_source         | + - Netgear Prosafe all events                                                                     |
| logon_type         | +- Failed user login                                                                               |

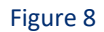

 Netgear prosafe – Link status - This report provides detailed information related to Interface numbers, link status (up/down) etc.

| LogTime                | Link Status | Interface Number |
|------------------------|-------------|------------------|
| 08/05/2019 06:35:39 PM | up          | g13              |
| 08/05/2019 06:35:43 PM | up          | g13              |
| 08/05/2019 06:35:46 PM | up          | g13              |
| 08/06/2019 10:30:15 AM | Down        | g18              |
| 08/05/2019 06:43:11 PM | Down        | g18              |
| 08/05/2019 06:42:50 PM | up          | g19              |
| 08/05/2019 06:35:45 PM | down        | g25              |
| 08/05/2019 06:35:45 PM | up          | g37              |
| 08/06/2019 10:30:15 AM | up          | g5               |
| 08/05/2019 06:43:11 PM | down        | g5               |
| 08/06/2019 10:30:16 AM | down        | g50              |
| 08/05/2019 06:35:46 PM | down        | g50              |
| 08/06/2019 10:30:16 AM | down        | g7               |

#### Sample Logs:

| addl_info          | <b>+-</b> g7                                                                                             |
|--------------------|----------------------------------------------------------------------------------------------------|
| event_category     | +- 0                                                                                                    |
| event_computer     | +- NG2                                                                                                   |
| event_datetime     | +- 8/8/2019 10:30:16 AM                                                                                  |
| event_datetime_utc | +- 1565240416                                                                                            |
| event_description  | Jul 15 12:39:43 192.168.1.246 Oct 10 15:25:14 192.168.1.246-1 TRAPMGR[66764860]: traputil.c(696) 1676197 |
|                    | %% Link down: g7                                                                                         |
| event_id           | +- 3230                                                                                                  |
| event_log_type     | +- Application                                                                                           |
| event_source       | +- syslog local                                                                                          |
| event_type         | +- Information                                                                                           |
| event_user_domain  | +- N/A                                                                                                   |
| event_user_name    | +- N/A                                                                                                   |
| log_source         | + - Netgear Prosafe all events                                                                           |
| log_type           | +- down                                                                                                  |

Figure 10

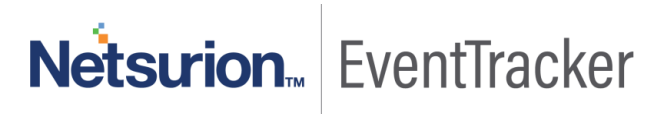

### Dashboards

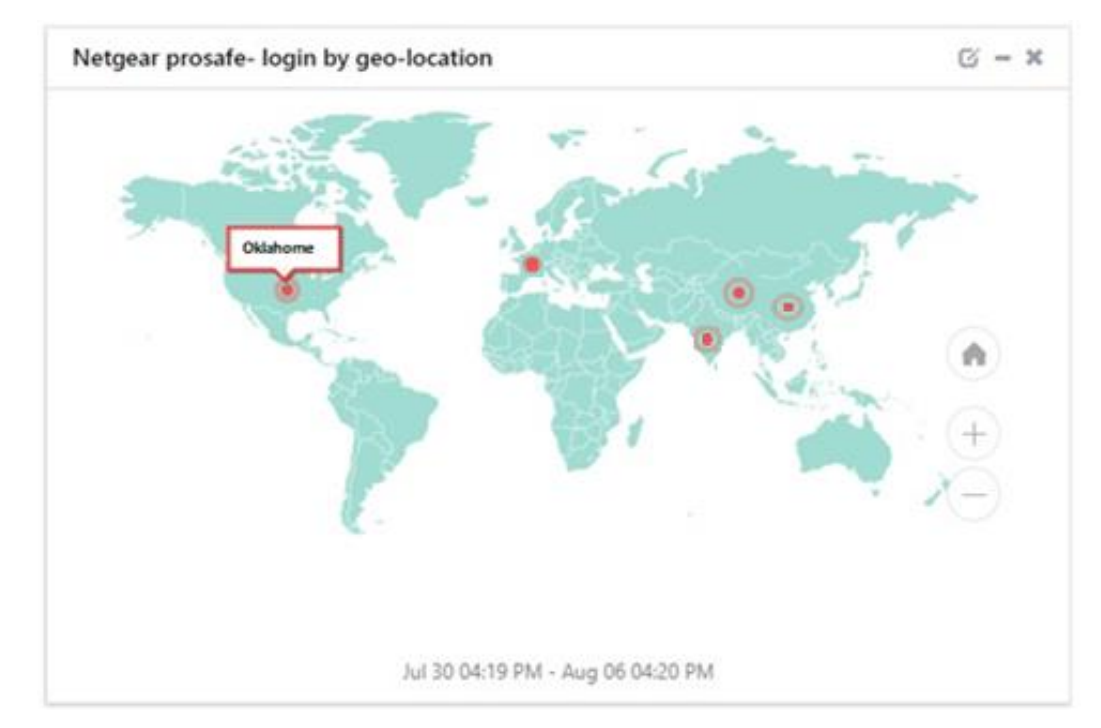

• Netgear prosafe – Login by geo-location.

#### Figure 11

#### • Netgear prosafe – User login attempt by source IP.

| event_datetime     | event_computer | <pre>src_ip_address</pre> | src_user_name |
|--------------------|----------------|---------------------------|---------------|
| Aug 06 03:16:09 PM | NG2            | 192.108.10.20             | admin         |
| Aug 06 03:16:09 PM | NG2            | 192.108.10.10             | admin         |
| Aug 06 03:16:08 PM | NG2            | 192.108.100.50            | admin         |
| Aug 06 03:16:08 PM | NG2            | 192.108.110.100           | admin         |
| Aug 06 03:16:07 PM | NG2            | 192.108.110.100           | admin         |
| Aug 06 03:16:05 PM | NG2            | 192.108.10.20             | admin         |
| Aug 06 03:16:05 PM | NG2            | 192.108.10.10             | admin         |
| Aug 06 03:16:04 PM | NG2            | 192.108.110.100           | admin         |
| Aug 06 03:16:04 PM | NG2            | 192.108.100.50            | admin         |
| Aug 06 03:16:04 PM | NG2            | 192.108.110.100           | admin         |

Figure 12

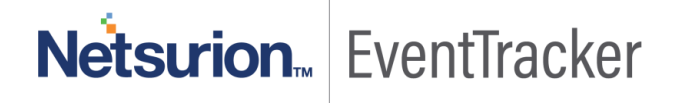

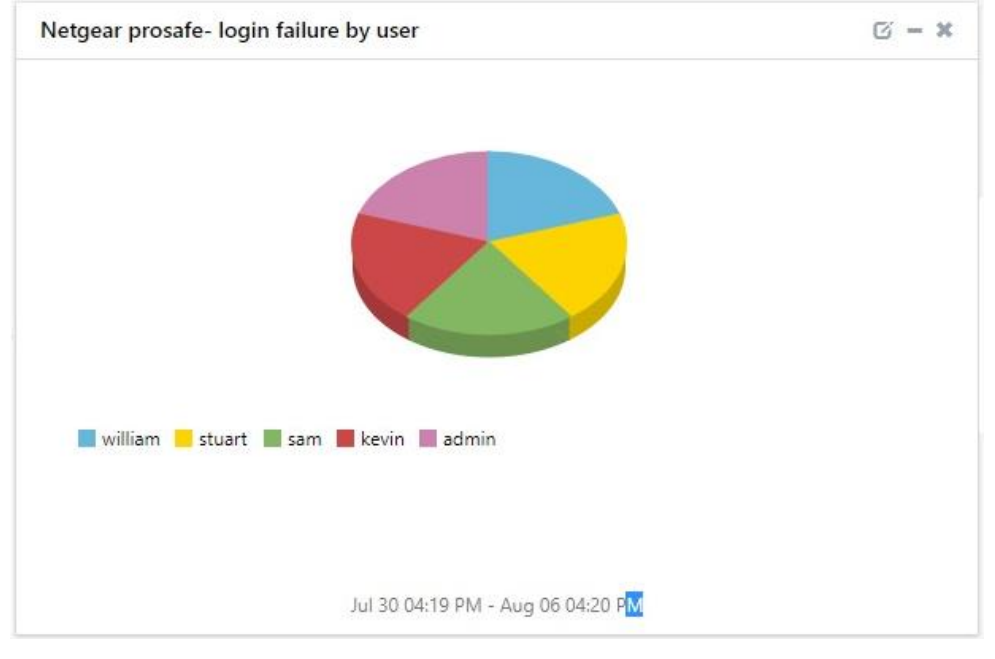

• Netgear prosafe – Login failure by user.

Figure 13

#### • Netgear prosafe – Authentication failure by user.

| event_datetime     | event_computer | src_user_name |
|--------------------|----------------|---------------|
| Aug 06 03:16:09 PM | NG2            | Brod          |
| Aug 06 03:16:09 PM | NG2            | Admin         |
| Aug 06 03:16:09 PM | NG2            | Joe.R         |
| Aug 06 03:16:08 PM | NG2            | Jimmy         |
| Aug 06 03:16:08 PM | NG2            | admin         |
| Aug 06 03:16:05 PM | NG2            | Brod          |
| Aug 06 03:16:05 PM | NG2            | Admin         |
| Aug 06 03:16:05 PM | NG2            | Joe.R         |
| Aug 06 03:16:04 PM | NG2            | Jimmy         |
| Aug 06 03:16:04 PM | NG2            | admin         |

Figure 14

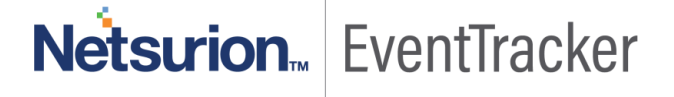

• Netgear prosafe – Link status.

| Netgear prosafe- Link status |                                   | C - >    |
|------------------------------|-----------------------------------|----------|
| event_datetime               | addl_info                         | log_type |
| Aug 08 10:30:16 AM           | g25                               | down     |
| Aug 08 10:30:16 AM           | g13                               | up       |
| Aug 08 10:30:16 AM           | g7                                | down     |
| Aug 08 10:30:16 AM           | g50                               | down     |
| Aug 08 10:30:16 AM           | g19                               | up       |
| Aug 08 10:30:16 AM           | g10                               | up       |
| Aug 08 10:30:15 AM           | g5                                | up       |
| Aug 08 10:30:15 AM           | g5                                | down     |
| Aug 08 10:30:15 AM           | g18                               | Down     |
| Aug 08 10:30:15 AM           | g37                               | up       |
|                              | Aug 01 10:31 AM - Aug 08 10:32 AN | л        |

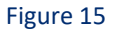

#### Saved Searches

- 1. **Netgear prosafe: Authentication failure** This saved search will display events specific to the "Authentication failure" activity.
- 2. Netgear prosafe: Link status This saved search will display events specific to the "Link status" activity.
- 3. Netgear prosafe: Login failed This saved search will display events specific to the "Login failed" activity.
- 4. Netgear prosafe: Login success This saved search will display events specific to the "Login success" activity.

# Importing Netgear prosafe knowledge pack into EventTracker

**NOTE**: Import knowledge pack items in the following sequence:

- Alerts.
- Knowledge Object.
- Token templates.
- Flex Reports.
- Categories.
- Dashboard.

# Netsurion... EventTracker

- 1. Launch the EventTracker Control Panel.
- 2. Double click Export-Import Utility.

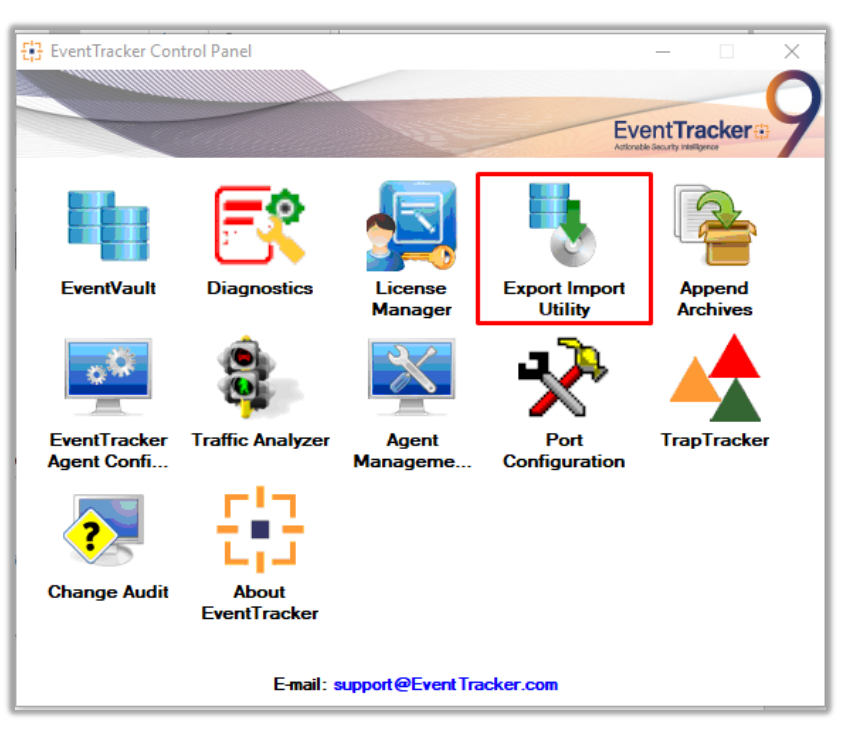

| 🥾 Ехро           | rt Import                 | Utility                         |                                                 |
|------------------|---------------------------|---------------------------------|-------------------------------------------------|
| Export           | Import                    |                                 |                                                 |
| 1. Pro<br>2. Cli | ovide the p<br>ck the Imp | ath and file nar<br>ort button. | ne of the Categories file. Use the '' button to |
| Opti             | ons                       |                                 | Location                                        |
| •                | Category                  |                                 |                                                 |
|                  |                           |                                 |                                                 |

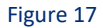

3. Click the **Import** tab.

#### Alerts

- 1. Click Alert option, and then click the browse \_\_\_\_button.
- 2. Navigate to the location having a file with the **extension ".isalt**" and then click on the "**Import**" button:

| Options                                | Location                                                                                              |                                                                                                    |
|----------------------------------------|----------------------------------------------------------------------------------------------------|----------------------------------------------------------------------------------------------------|
| Category                               | Import E-mail settings                                                                                |                                                                                                    |
| Filters                                | Set Active     Only if notifications set     Dev default                                              | This setting is applicable only for imports from Legacy (v6x)<br>Alert files. For v7, the active status will be set based on<br>"Active" key available in the configuration section. |
| <ul> <li>Alerts</li> </ul>             | 0 0,000                                                                                               |                                                                                                    |
| <ul> <li>Systems and Groups</li> </ul> | Watchlist Configuration                                                                               |                                                                                                    |
| O Token Value                          | Import Watchlist configurat<br>This setting is applicable only f<br>Note: If this option is enabled t | ion<br>for alerts which have Advanced watchlist configured.<br>the user should make sure the watchlist croups are available                                                          |
| Reports                                | on the console where the alert                                                                        | ts are imported.                                                                                                    |
| O Behavior Correlation                 |                                                                                                    |                                                                                                    |
|                                        | Source :<br>E:\NetS_Projects\                                                                         | \Integration\Configuration items\Alerts_F isait                                                                                                    |

Figure 18

3. EventTracker displays a success message:

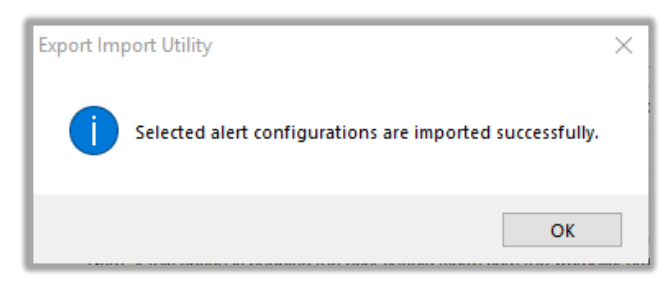

Figure 19

### Knowledge object

- 1. Logon to EventTracker console.
- 2. Click **Knowledge objects** under the **Admin** option in the EventTracker manager page.

|                            |                                 |                           | 🔎 🛛 Admin 🗸          | Tools 🗕 🌔               |
|----------------------------|---------------------------------|---------------------------|----------------------|-------------------------|
|                            | Active Watch Lists              | Event Filters             | 🧭 Parsing Rules      | 🔒 / Das                 |
|                            | Alerts                          | Sector Eventvault         | Report Settings      |                         |
|                            | Behavior Correlation Rules      | FAQ Tile Configuration    | Systems              |                         |
|                            | 🗞 Behavior Correlation Settings | Group Management          | Q Users              |                         |
| o <mark>mi</mark><br>prisc | Casebook Configuration          | 🔍 IP Lookup Configuration | r Weights            | since the last 24 hours |
|                            | eeeory                          | ·☆ Knowledge Objects      | Windows Agent Config |                         |
|                            | Diagnostics                     | Manager                   |                      |                         |
|                            |                                 |                           |                      |                         |

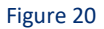

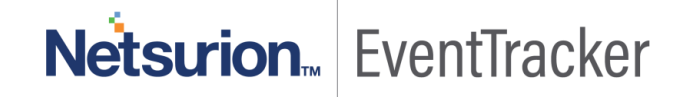

3. Next, click on the "import object" icon.

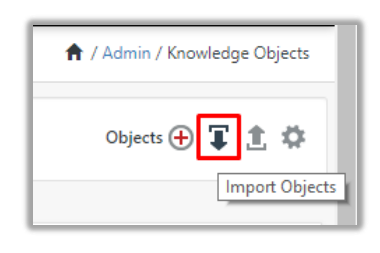

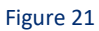

4. A pop-up box will appear, click "**Browse**" in that and navigate to the file path with extension ".etko" button".

| Import                                  | × |
|-----------------------------------------|---|
| Ko_Netgear prosafe.ekto 😂 Browse Upload |   |
| Figure 22                               |   |

5. List of available Knowledge object will appear. Select the relevant files and click on "**Import**" button:

| Impo | ort                        |                 |           | ×            |
|------|----------------------------|-----------------|-----------|--------------|
| Se   | lect file                  |                 | 🖀 Browse  | Upload       |
|      | Object name                | Applies to      | Group     | ame          |
|      | Netgear prosafe all events | Netgear prosafe | Netgear p | rosafe       |
|      |                            |                 |           |              |
|      |                            |                 |           |              |
|      |                            |                 |           |              |
|      |                            |                 |           |              |
|      |                            |                 |           |              |
|      |                            |                 |           |              |
|      |                            |                 |           |              |
|      |                            |                 |           |              |
|      |                            |                 |           |              |
|      |                            |                 |           |              |
|      |                            |                 |           | Import Close |

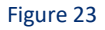

6. A message displays "file imported successfully".

#### Token template

1. Click on **Parsing rule** under the **Admin** option in the EventTracker manager page.

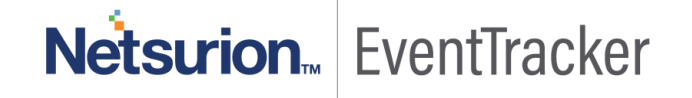

|                        |                             | 🔎 🛛 Admin 🗸          |
|------------------------|-----------------------------|----------------------|
| Active Watch Lists     | FAQ Tile Configuration      | 🧭 Parsing Rules      |
| Alerts                 | Group Management            | Report Settings      |
| Casebook Configuration | Q IP Lookup Configuration   | Systems              |
| ● Category             | ·☆ Knowledge Objects        | Q Users              |
| ▲ Diagnostics          | Machine Learning Jobs       | T Weights            |
| Event Filters          | 🗞 Machine Learning Settings | Windows Agent Config |
| Eventvault             | D Manager                   |                      |

2. Select **Template** and click on **import** 

icon in top right corner.

| Event <b>Tracker</b> ⊕ |            |  | <b>1</b> | Admin <del>-</del> | Tools <del>-</del> | 🚯 Adarsh Pandey -      |
|------------------------|------------|--|----------|--------------------|--------------------|------------------------|
| Parsing Rules          |            |  |          |                    | A                  | / Admin / Parsing Rule |
| Parsing Rule Template  |            |  |          |                    |                    |                        |
| Groups                 | <b>(+)</b> |  |          |                    |                    | CIT                    |
| Default                |            |  |          |                    |                    |                        |
| ABC                    | Ē Ø        |  |          | Active             |                    |                        |

#### Figure 25

- 3. Select the file of type \*.ettd(eventtracker template dashlets.)
- 4. Select all the Netgear prosafe template name.
- 5. And click on **import i**con

| selecte | d file is: Templets_Netgear prosafe.ettd | 🗁 Browse 😱 |                                                                                                    |
|---------|------------------------------------------|------------|----------------------------------------------------------------------------------------------------|
|         | Template name                            | Separator  | Template description                                                                                                    |
| ✓       | Netgear prosafe - Link status            | ١n         | Jul 10 21:15:51 192.168.1.24<br>6764860]: traputil.c(696) 16<br>168.1.250 Oct 5 23:59:52 19<br>(696) 975007 %% Link Up: g |
| •       | Netgear prosafe - Login failure          | \n         | 54.100.100-1 TRAPMGR[129<br>r login with user ID: admin l                                                                 |
|         | Netgear prosafe - Login success          | \n         | <14> Jan 01 01:25:47 172.1<br>TTP Session 1 Login success                                                                 |

Figure 25

6. Template(s) imported successfully.

| ок |
|----|
|    |
|    |

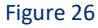

### Flex Reports

 In EventTracker control panel, select "Export/ Import utility" and select the "Import tab". Then, click Reports option, and choose "New (\*.etcrx)":

| Export Import Utility                                                                                | - 0                                                                                                    | × |
|----------------------------------------------------------------------------------------------------|----------------------------------------------------------------------------------------------------|---|
| Export Import                                                                                        |                                                                                                    |   |
| 1. Provide the path and file nam<br>2. Click the Import button<br>Note : If report(s) contains templ | e of Schedule Report file. Use the '' button to browse and locate the import file.<br>ate, first import template and proceed with exportimport utility. |   |
| Options                                                                                              | Location                                                                                                    |   |
| Category                                                                                             |                                                                                                    |   |
| ⊖ Filters                                                                                            |                                                                                                    |   |
| ◯ Alerts                                                                                             | O Legacy (*.issch)  New (*.etcrx)                                                                                                    |   |
| Systems and Groups                                                                                   | Source :                                                                                                    |   |
| ◯ Token Value                                                                                        | ISSCN                                                                                                    |   |
| Reports                                                                                              |                                                                                                    |   |
| Behavior Correlation                                                                                 |                                                                                                    |   |
|                                                                                                    |                                                                                                    |   |
|                                                                                                    |                                                                                                    |   |
|                                                                                                    |                                                                                                    |   |
|                                                                                                    |                                                                                                    |   |
|                                                                                                    | Import Close                                                                                                    |   |

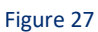

- 2. Once you have selected "**New (\*.etcrx)**", a new pop-up window will appear. Click "**Select File**" button and navigate to the file path with a file having extension ".etcrx".
- 3. Select all the relevant files and then click **Import** button.
- 4. EventTracker displays a success message:

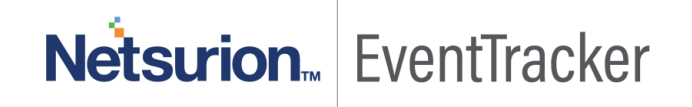

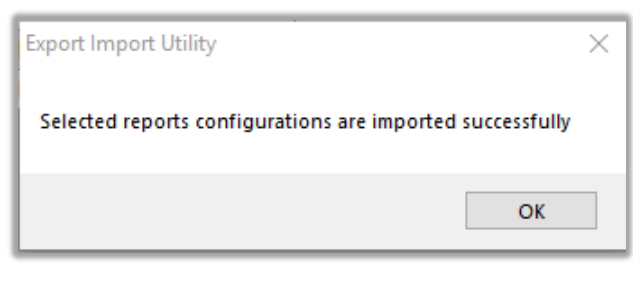

Figure 28

### Category

1. Click the category option, and then click the browse \_\_\_\_ button.

| Export Import Utility                                                                            | -                                                                                  |   | $\times$ |
|--------------------------------------------------------------------------------------------------|------------------------------------------------------------------------------------|---|----------|
| Export Import                                                                                    |                                                                                    |   |          |
| 1. Provide the path and file nam<br>2. Click the Import button.                                  | ne of the Categories file. Use the '' button to browse and locate the import file. |   |          |
| Options  Category  Fiters  Alerts  Systems and Groups  Token Value  Reports Behavior Correlation | Location Source - Category_Netgear prosafe                                         |   |          |
|                                                                                                  | Import                                                                             | ( | Jose     |

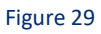

- 2. Locate the **Category\_Netgear prosafe.iscat** file, and then click the open button.
- 3. To import category, click the Import button.

EventTracker displays a success message.

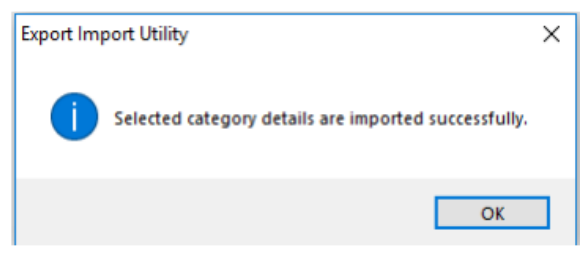

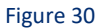

4. Click the OK button, and then click the **Close** button.

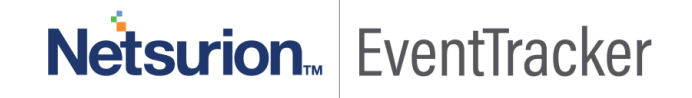

#### Dashboard

- 1. Login to EventTracker.
- 2. Navigate to **Dashboard**  $\rightarrow$  **My Dashboard**.
- 3. In "My Dashboard", Click Import Button:

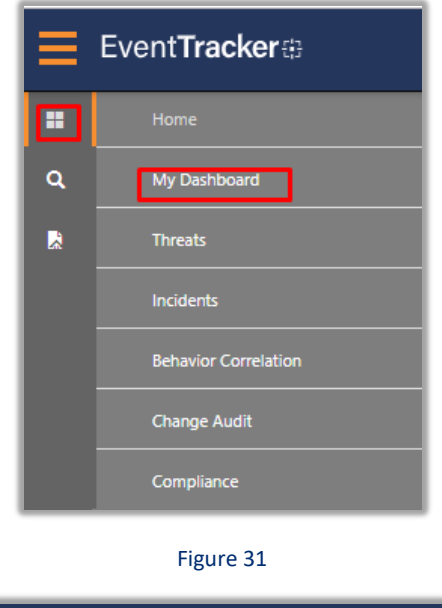

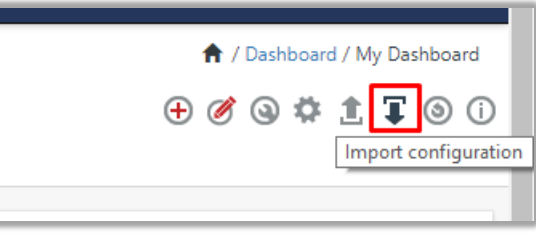

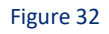

4. Select the **browse** button and navigate to file path where Dashboard file is saved and click on "**Upload**" button.

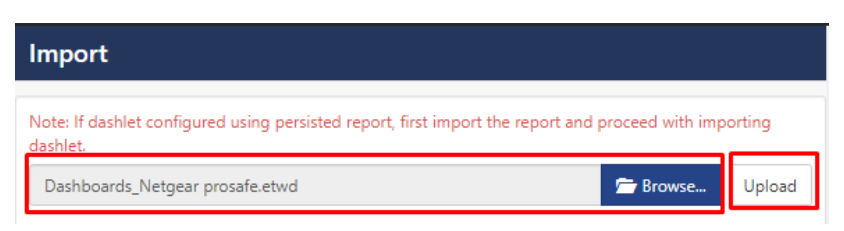

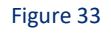

5. Once completed, choose "Select All" and click on "Import" Button.

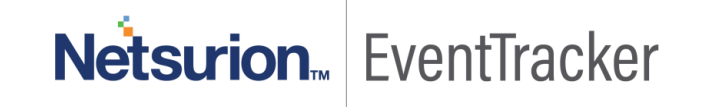

| shlet.                    | 🗁 Browse Upload                                        |
|---------------------------|--------------------------------------------------------|
| vailable widgets          |                                                        |
| Select All                |                                                        |
| Netgear prosafe- login by | ✓ Netgear prosafe- User log ✓ Netgear prosafe- login f |
| Netgear prosafe- Authent  | ✓ Netgear prosafe- Link sta                            |
|                           |                                                        |
|                           |                                                        |
|                           |                                                        |
|                           |                                                        |
|                           |                                                        |
|                           |                                                        |

6. Next, click "Customize dashlet" button as shown below:

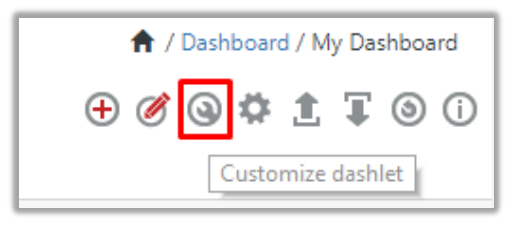

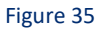

7. Now, put a text on **Search bar: "Netgear prosafe"** and then select the Netgear prosafe Dash-lets and the click **"Add"** button.

| Customize dashlets                |                                    |                                | ×                                 |
|-----------------------------------|------------------------------------|--------------------------------|-----------------------------------|
| netgear prosafe                   |                                    |                                | Q                                 |
| 🗹 Netgear prosafe- Authenticatio  | ✓ Netgear prosafe- login failure b | 🗹 Netgear prosafe- Link status | ☑ Netgear prosafe- login by geo-l |
| ☑ Netgear prosafe- User login att |                                    |                                |                                   |
|                                   |                                    |                                |                                   |
|                                   |                                    |                                |                                   |
|                                   |                                    |                                |                                   |
|                                   |                                    |                                | Add Delete Close                  |

Figure 36

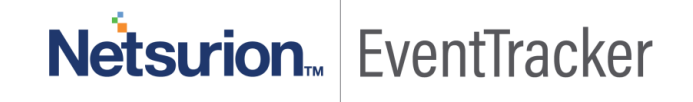

# Verifying Netgear prosafe knowledge pack in EventTracker

#### Alerts

- 1. In the EventTracker web interface, click the Admin dropdown, and then click Alerts.
- In search box enter "Netgear prosafe" and then click the Search button.
   EventTracker displays an alert related to "Netgear prosafe":

| Alerts<br>Show All •                                    |                                                      |        |        |                                                   |                                                  | Search by Alert name          | •                                        | ★ / Admin.<br>Netgear prosafe               |
|---------------------------------------------------------|------------------------------------------------------|--------|--------|---------------------------------------------------|--------------------------------------------------|-------------------------------|------------------------------------------|---------------------------------------------|
| 133<br>Available Alerts<br>Vale nuester of auch sectate | 35<br>Active Alerts<br>Intel number of active elerts |        |        | 133<br>System/User Defi<br>Court for system and a | Igner<br>Der 1<br>ned Alerts<br>ar defind sierts | ,<br>,                        | 133<br>Alerts by The<br>Court of seek by | Conce a a a a a a a a a a a a a a a a a a a |
| Activate Now Cick "Activate New" sher making at         | changes                                              |        |        |                                                   |                                                  |                               |                                          | Total 3 Page Size 25                        |
| Aiert Name A                                            | Threat                                               | Active | E-mail | Forward as<br>SNMP                                | Forward as<br>Syslog                             | Remedial Action<br>at Console | Remedial Action<br>at Agent              | Applies To                                  |
| B Son Netgear Prosale - Authentication failure          | •                                                    |        | - 10   | 0                                                 | 0                                                | 0                             | 0                                        | Netgear Prosafe Switches                    |
| topin falure                                            | 0                                                    |        | 8      | 0                                                 | 0                                                | 0                             |                                          | Netgear Prosafe Switches                    |
| 0                                                       | •                                                    |        | 0      | 0                                                 | 0                                                | 0                             |                                          | Netgear Procafe Switches                    |

Figure 37

### Knowledge object

1. In the EventTracker web interface, click the Admin dropdown, and then click Knowledge object.

| Event <b>Tracker</b> ⊕                        |                               |                        |                        |                           | 🔎 Admin <del>v</del> |
|-----------------------------------------------|-------------------------------|------------------------|------------------------|---------------------------|----------------------|
| Alerts                                        |                               |                        | Active Watch Lists     | FAQ Tile Configuration    | 🧭 Parsing Rules      |
| Show All Y                                    |                               |                        | Alerts                 | Group Management          | Report Settings      |
|                                               |                               |                        | Casebook Configuration | Q IP Lookup Configuration | Systems              |
|                                               |                               |                        | eleo Category          | ·泣:· Knowledge Objects    | 🛱 Users              |
| 133                                           | 35                            | 133                    | ▲ Diagnostics          | Machine Learning Jobs     | A Weights            |
| Available Alerts                              | Active Alerts                 | System/User Def        | Event Filters          | Machine Learning Settings | Windows Agent Config |
| Total number of alerts available              | Total number of active alerts | Count for system and o | 👰 Eventvault           | 🖉 Manager                 |                      |
| Activate Now     Click 'Activate Now' after m | aking all changes             |                        |                        |                           | 1                    |

Figure 38

2. In the group section Netgear prosafe is present.

| Knowledge Objects          |       |                                        |                                                   |                                       |
|----------------------------|-------|----------------------------------------|---------------------------------------------------|---------------------------------------|
| Search objects             | ର୍ ଷ୍ | Activate Now                           |                                                   |                                       |
| Groups                     | 🕀 🏈 🗓 | Object name Netgear Prosafe all events |                                                   |                                       |
| EventTracker               |       | Applies to NetGear Prosate G5748105    |                                                   |                                       |
| Netgear Prosafe            |       | Rules                                  |                                                   |                                       |
| Netgear Prosafe all events | Ø 🗓   | Title                                  | Event source                                      | Source Type                           |
| ■ Salesforce               |       | Hetgear prosafe all events             | syslog*                                           |                                       |
| Sophos Central             |       | Message Signature: weblogin.*Login\ssu | ccess main_login.*user.*connected TRAPMGR.*Failed | \suser Login\sFailed main_login.*Auth |
| Windows                    |       | Message Exception:<br>Expressions      |                                                   |                                       |
| Windows Defender           |       | Expression type Expression 1           |                                                   |                                       |
|                            |       | Regular Expression (?<=Link\s).*?(?=\; | )                                                 |                                       |

### Token template

1. Click on Parsing rules under Admin .

|                        |                             | 📣 Admin <del>v</del>                    | Tools <del>+</del> |
|------------------------|-----------------------------|-----------------------------------------|--------------------|
| Active Watch Lists     | FAQ Tile Configuration      | 🧭 Parsing Rules                         | 🔒 / Ad             |
| Alerts                 | Group Management Contai     | ns set of rules which tell what kind of | data you w         |
| Casebook Configuration | Q IP Lookup Configuration   | Systems                                 | O                  |
| ele Category           | ☆ Knowledge Objects         | QQ Users                                |                    |
| Diagnostics            | B Machine Learning Jobs     | ∯ Weights                               | -                  |
| Event Filters          | 🐁 Machine Learning Settings | Windows Agent Config                    |                    |
| Eventvault             | Manager                     |                                         |                    |

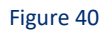

- 2. Select template under parsing rules and select Netgear prosafe group.
- 3. All the templates are present under Netgear prosafe.

| Parsing Rules         |   |            |                                 |                                      |
|-----------------------|---|------------|---------------------------------|--------------------------------------|
| Parsing Rule Template |   |            |                                 |                                      |
| Groups                |   | <b>(+)</b> | Group : Netgear prosafe         | Search                               |
| Endpoint Kaspersky    | Ű | <i>i</i>   |                                 |                                      |
| EventTracker          | Ĩ | 1          | Template Name                   | Template Description                 |
| FortiMail             | Ű | 1          | Netgear prosafe - Link status   | Netgear prosafe - Link status        |
| IIS - All HTTP Respo  | Ē | 1          | Netgear prosafe - Login failure | Netgear prosafe - User login failure |
| Juniper JUNOS         | Ĩ | 1          | Netgear prosafe - Login success | Netgear prosafe - Login success      |
| Kaspersky Security C  | Ű | 0          |                                 |                                      |
| Netgear prosafe       | Ũ | 1          |                                 |                                      |
| SalesForce            | Ű | 1          |                                 |                                      |
| Sonicwall UTM         | Ē | 1          |                                 |                                      |

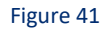

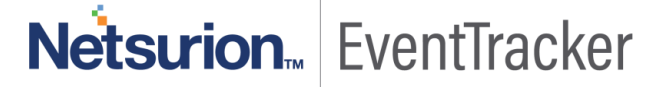

#### **Flex Reports**

1. In the EventTracker web interface, click the Reports menu, and then select the Report Configuration.

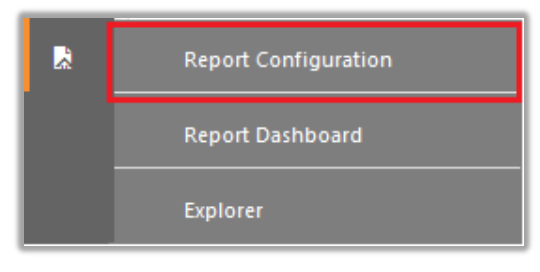

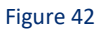

- 2. In Reports Configuration pane, select the Defined option.
- 3. Click on the Netgear prosafe group folder to view the imported reports.

| epor            |                      |         |        |            |             |                  |                                 |
|-----------------|----------------------|---------|--------|------------|-------------|------------------|---------------------------------|
| Sch             | eduled 🔘 Queued      | Defined |        |            |             |                  |                                 |
| Report          | t Groups             |         |        | <b>+ #</b> | Repor       | ts configuration | on: Netgear prosafe             |
| £(3             | Security             |         |        |            | <b>⊕</b> į́ | і <b>д</b>       |                                 |
| <del>{</del> ]} | Compliance           |         |        |            |             |                  | Title                           |
| £3              | All Operations Repor |         |        |            |             | 2.23             | Netgear prosafe - Login succes  |
| <del>[]]</del>  | Operations           |         |        |            |             | 1                | Netgear prosafe - Login failure |
| <del>{</del> ]} | Flex                 |         |        |            |             | 2003             | Netgear prosafe - Link status   |
|                 | All Compliance Repor |         | Ē      | Ø          |             | ~                |                                 |
|                 | All Operations Repor |         | Ē      | Ø          | <u> </u>    |                  |                                 |
|                 | All Security Audit R |         | iii ii | 0          |             |                  |                                 |
|                 | All Threat Report    |         |        | 1          |             |                  |                                 |
|                 | EventTracker         |         | Ē      | 0          |             |                  |                                 |
|                 | Netgear prosafe      |         | Ē      | 1          |             |                  |                                 |
| ם               | Salesforce           |         | ΠĪ.    | Ø          |             |                  |                                 |

#### Category

- 1. Login to EventTracker.
- 2. Click the Admin menu, and then click Category.

| ≡ | Event <b>Tracker</b> ⊕                                                   |                                          |                               |                           | 🔎 🛛 Admin <del>v</del> | Tools 🕶      |
|---|--------------------------------------------------------------------------|------------------------------------------|-------------------------------|---------------------------|------------------------|--------------|
|   | Home                                                                     |                                          | Active Watch Lists            | Event Filters             | Ø Parsing Rules        |              |
| ٩ |                                                                          | _                                        | Alerts                        | Eventvault                | Report Settings        | _            |
|   | 0                                                                        | 0                                        | Behavior Correlation Rules    | FAQ Tile Configuration    | Systems                |              |
|   |                                                                          |                                          | behavior Correlation Settings | Group Management          | Q Users                |              |
|   | Potential Cyber Breaches<br>Unsafe connections or processes, new TCP ent | Indicators of Cor<br>USB activities, New | Casebook Configuration        | Q IP Lookup Configuration | Heights                | orting Syste |
|   |                                                                          |                                          | ● Category                    | ·☆· Knowledge Objects     | Windows Agent Config   |              |
|   | Attacker                                                                 |                                          | Diagnostics                   | 💇 Manager                 |                        |              |

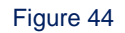

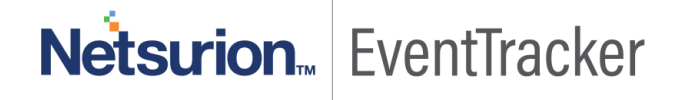

3. Click the search, and then search with Netgear prosafe.

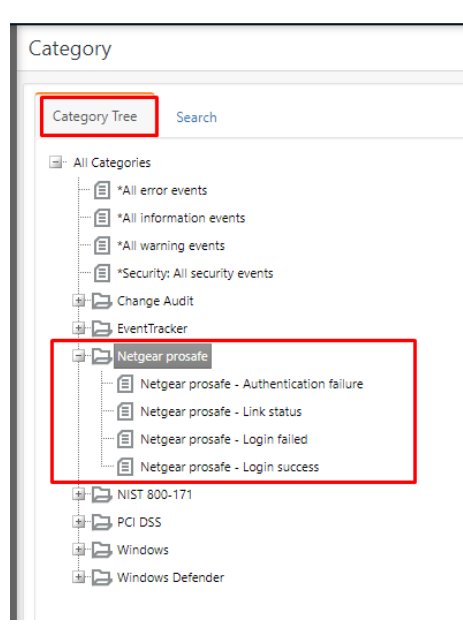

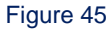

#### Dashboard

1. In the EventTracker web interface, Click on Home 🔠 Button and select "My Dashboard".

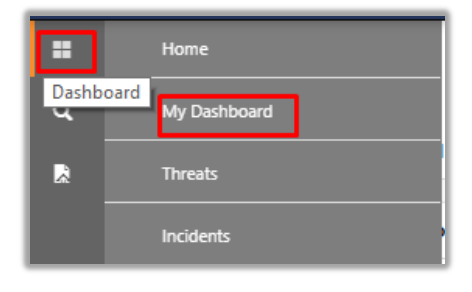

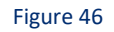

2. In "Netgear prosafe" dashboard you should be now able to see something like this:

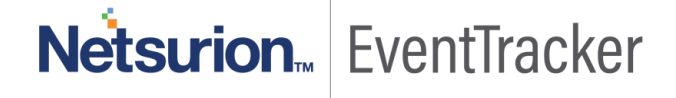

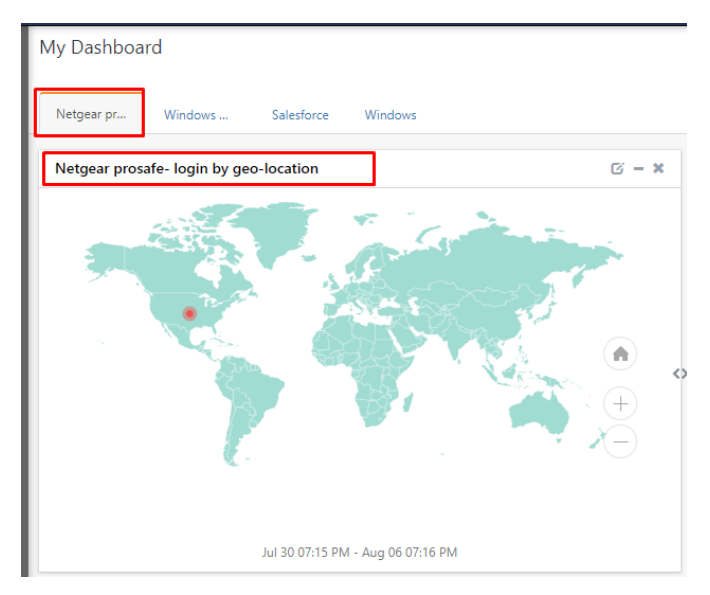

Figure 47

# Netsurion EventTracker